## Connecting to Engineering Printers for MRL (MAC)

1. Open System Preferences and click Printers & Scanners

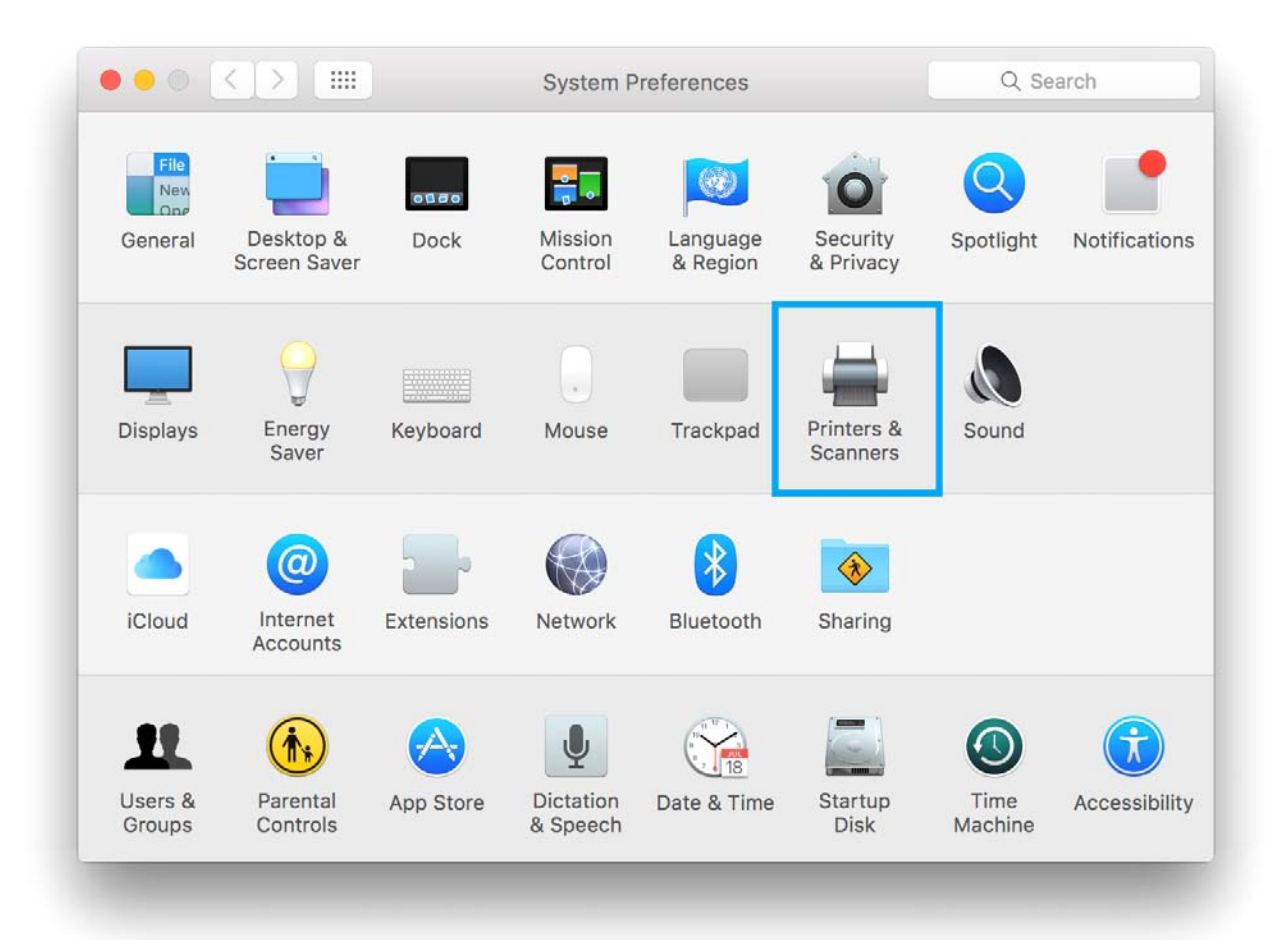

2. Click the + icon and choose Add Printer or Scanner...

| Printers                 | m                    | rl-208-printer        |                     |
|--------------------------|----------------------|-----------------------|---------------------|
| <ul> <li>Idle</li> </ul> |                      | Open Print Queu       | IP                  |
| mrl-264-cfclaser         |                      | open i mit quee       |                     |
| mrl-264-color            |                      | Options & Suppli      | es                  |
|                          | Location: MR         | L 208                 |                     |
|                          | Kind: Ge             | neric PostScript Prir | nter                |
|                          | Status: Idle         | 3                     |                     |
|                          | Share this printer o | n the network         | Sharing Preferences |
| H -                      |                      |                       |                     |
|                          | rinter: L            | ast Printer Used      | <b>2</b>            |
| Nearby Printers          |                      | IS Lattar             |                     |

3. Right click on the menu bar and choose **Customize Toolbar** 

| ault IP Windows                                              | ✓ Icon and Text<br>Icon Only<br>Text Only |                    |
|--------------------------------------------------------------|-------------------------------------------|--------------------|
| Name                                                         | Hide Toolbar                              | Kind               |
| HP Color LaserJet Pro MFP M1<br>HP Color LaserJet Pro MFP M1 | Use Small Size                            | Bonjour<br>Bonjour |
| IP LaserJet P3005 [ED3B2A]<br>IP LaserJet Pro M201dw (B90    | Customize Toolbar                         | Bonjour<br>Bonjour |
|                                                              |                                           |                    |
| Name:                                                        |                                           |                    |
| Name:<br>Location:                                           |                                           |                    |
| Name:<br>Location:<br>Use:                                   |                                           | \$                 |

4. Drag the **Advanced** icon into the menu bar and click **Done** 

| 000                          | Add               |          |                |
|------------------------------|-------------------|----------|----------------|
| Default IP Windows Adva      | anced             |          |                |
| Drag your favorite it        | ) the toolbar     |          |                |
| 🚔 🔅 (                        | ۵ 🔒 🔇             |          | <>             |
| Windows Advanced             | IP Default Search | Space    | Flexible Space |
| or drag the default set into | o the toolbar.    |          |                |
|                              |                   | Q Search |                |
| Default IP Windows           |                   | Search   |                |
|                              |                   |          |                |
|                              |                   |          |                |
| Show Icon and Text ᅌ         | Use small size    |          | Done           |

5. Click on the Advanced icon and fill in the information

|         |         | -                      | Ŵ                             |                        | Add                 |         |         |          |           |            |
|---------|---------|------------------------|-------------------------------|------------------------|---------------------|---------|---------|----------|-----------|------------|
| Default | IP      | Windows                | Advanced                      |                        |                     |         |         |          |           |            |
|         |         |                        |                               |                        |                     |         |         |          |           |            |
|         | Type:   | Window                 | vs printer v                  | ia spool               | SS                  |         |         |          |           | <b>\$</b>  |
| D       | evice:  | Another                | r Device                      |                        |                     |         |         |          |           | \$         |
|         | URL:    | smb://er               | ngr-print-0                   | 1.engr.ill             | linois.ec           | du/mr - | 264-cf  | claser   |           |            |
|         |         |                        |                               |                        |                     |         |         |          |           |            |
|         | Name    | e: mrl-26              | 4-cfclaser                    |                        |                     |         |         |          |           |            |
| L       | ocatior | m MRL 2                | 64                            |                        |                     |         |         |          |           |            |
|         | Use     | : Gener                | ric PCL Pri                   | nter                   |                     |         |         |          |           | $\bigcirc$ |
|         |         | The sele<br>use all th | cted printer<br>ne features c | software<br>of your pr | isn't fro<br>inter. | m the m | anufact | urer and | may not l | et you     |
| Q       |         |                        |                               |                        |                     |         |         |          |           | Add        |

Type: Windows printer via spools Device: Another Device URL: smb://engr-print-01.engr.illinois.edu/\*Printer name\* Name: \*Printer name\* Location: \*Printer location\* Use: Generic PCL Printer

## Printers

| Name             | Location | Use                      | Duplex             | Availability   |
|------------------|----------|--------------------------|--------------------|----------------|
| MRL-264-cfclaser | MRL 264  | Generic PCL Printer      | Yes                | 9-5 M-F        |
| MRL-208-printer  | MRL 208  | Generic PCL Printer      | Yes                | Available 24/7 |
| MRL-264-color    | MRL 264  | Select Software          | Yes, leave other   | 9-5 M-F        |
|                  |          | HP Color LaserJet CP6015 | options as default |                |

6. Printers that support duplexing (printing on both sides) may be prompted to enable the Duplexer. Check the **Duplexer** and click **OK**.

| 000                         | Add                                                                           |
|-----------------------------|-------------------------------------------------------------------------------|
| 😫 🛞 📹                       | Q. Search                                                                     |
| Default IP Windows          | Search                                                                        |
| Setting up                  | o 'engr-print-01.engr.illinois.edu'                                           |
| Make sure y<br>can take ful | your printer's options are accurately shown here so you Il advantage of them. |
| Duplex Printing Ur          | nit                                                                           |
|                             |                                                                               |
|                             |                                                                               |
|                             |                                                                               |
|                             |                                                                               |
|                             |                                                                               |
|                             |                                                                               |
|                             |                                                                               |
|                             |                                                                               |
|                             | Cancel OK                                                                     |
|                             | Add                                                                           |

Please enter **uofi\netid** and your **AD password** when printing.

| "mrl-264-cfc | claser".                         |
|--------------|----------------------------------|
| Name:        | UOFI\netid                       |
| Password:    |                                  |
| Rememb       | per this password in my keychain |
|              | Cancel                           |